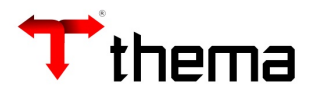

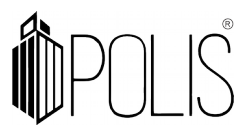

Configuração para Provisão (Empenho "Em Liquidação")

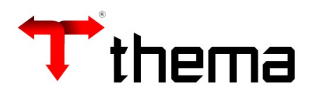

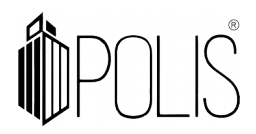

## Configuração para Provisão (Empenho "Em Liquidação")

1º) Criar no Lote Contábil, o lançamento de inscrição da provisão.

Exemplo:

D - VPD

C - 2.1.1.x.xx.xx (P)

2°) Criar os **Eventos Contábeis – Livres**, referente a transferência de "Patrimonial-Permanente" para "Patrimonial-Financeiro".

Exemplo:

D - 2.1.1.x.xx.xx (P)

C – 2.1.1.x.xx.xx (F)

| /                                                                                                    |                                                                                                    |                                                                                                    | Eventos                                                                                                    | Contábeis - Livres                                                                            |                                    |   | - 7                                   |
|----------------------------------------------------------------------------------------------------|----------------------------------------------------------------------------------------------------|----------------------------------------------------------------------------------------------------|----------------------------------------------------------------------------------------------------|-----------------------------------------------------------------------------------------------|------------------------------------|---|---------------------------------------|
| Eventos Contá                                                                                                    | ibeis - Livre                                                                                                    | es                                                                                                    |                                                                                                    |                                                                                               |                                    |   | = 🖴 🔀                                 |
| calizar Salvar                                                                                                    | Criar                                                                                                    | Excluir Vinculados 🗸                                                                                                    | Relatórios 👻 🗋 🔒                                                                                                    | ) 🖨                                                                                           |                                    |   |                                       |
|                                                                                                    |                                                                                                    |                                                                                                    |                                                                                                    |                                                                                               |                                    |   |                                       |
| Event                                                                                                    |                                                                                                    | Descri                                                                                                    | ção                                                                                                    |                                                                                               | Operação                           |   | Evento TCE                            |
| 60                                                                                                    | TRANS                                                                                                    | SFERÊNCIA DA PROVISÃO                                                                                                    | 13º SALÁRIO - DE "P" P                                                                                                    | ARA Empenhos                                                                                  |                                    | • |                                       |
|                                                                                                    |                                                                                                    |                                                                                                    |                                                                                                    | 1 registro                                                                                    |                                    |   |                                       |
|                                                                                                    |                                                                                                    |                                                                                                    |                                                                                                    |                                                                                               |                                    |   |                                       |
|                                                                                                    |                                                                                                    |                                                                                                    |                                                                                                    |                                                                                               |                                    |   |                                       |
|                                                                                                    |                                                                                                    |                                                                                                    | Eventos                                                                                                    | Contábeis - Livres                                                                            |                                    |   | _ *                                   |
| entos Contábe                                                                                                    | ) Itens Event                                                                                                    | tos C )                                                                                                    |                                                                                                    |                                                                                               |                                    |   |                                       |
| Itens Eventos (                                                                                                    | Contábeis -                                                                                                    | Livres                                                                                                    |                                                                                                    |                                                                                               |                                    |   | = 🖨 💥                                 |
| calizar Salvar                                                                                                    | Criar                                                                                                    | Excluir                                                                                                    |                                                                                                    |                                                                                               |                                    |   |                                       |
|                                                                                                    |                                                                                                    |                                                                                                    |                                                                                                    |                                                                                               |                                    |   |                                       |
| ercício de 201                                                                                                    | L8 - Evento                                                                                                    | o: 60 - TRANSFERÊN                                                                                                    | CIA DA PROVISÃO                                                                                                    | 13º SALÁRIO - DE "                                                                            | 'P" PARA "F"                       |   |                                       |
| ercício de 201                                                                                                    | 18 - Evento                                                                                                    | o: 60 - TRANSFERÊN                                                                                                    | CIA DA PROVISÃO                                                                                                    | 13º SALÁRIO - DE "                                                                            | 'P" PARA "F"                       |   |                                       |
| ercício de 203                                                                                                    | 18 - Evento                                                                                                    | D: 60 - TRANSFERÊN                                                                                                    | CIA DA PROVISÃO                                                                                                    | 13º SALÁRIO - DE '                                                                            | 'P" PARA "F"                       |   |                                       |
| ercício de 203<br>50754 - SALÁR                                                                                                    | 18 - Evento                                                                                                    | D: 60 - TRANSFERÊN                                                                                                    | CIA DA PROVISÃO                                                                                                    | 13º SALÁRIO - DE '                                                                            | 'P" PARA "F"                       |   |                                       |
| ercício de 201<br>\$ 50754 - SALÁR<br>Conta Contábil                                                                                                    | 18 - Evento<br>IOS, REMUNE<br>50754                                                                                | D: 60 - TRANSFERÊN<br>RAÇÕES E BENEFÍCIOS - (<br>211110101000000                                                                                            | CIA DA PROVISÃO<br>Crédito                                                                                                    | 13º SALÁRIO - DE "<br>REMUNERAÇÕES E BENE                                                     | 'P" PARA "F"                       |   |                                       |
| ercício de 201<br>✓ 50754 - SALÁR<br>Conta Contábil<br>Lançamento                                                                                                    | 18 - Evento<br>IOS, REMUNE<br>50754<br>Crédito                                                                     | C. 60 - TRANSFERÊN<br>ERAÇÕES E BENEFÍCIOS - 0<br>211110101000000                                                                                           | CIA DA PROVISÃO<br>Crédito<br>SALÁRIOS,<br>omplemento Nenhum                                                                                               | 13º SALÁRIO - DE "<br>REMUNERAÇÕES E BENE                                                     | 'P" PARA "F"                       |   | <b>•</b>                              |
| ercício de 201<br>✓ 50754 - SALÁR<br>Conta Contábil<br>Lançamento<br>Observação                                                                                                    | IOS, REMUNE<br>50754<br>Crédito<br>Valor ref. tra                                                                  | ERAÇÕES E BENEFÍCIOS - (<br>211110101000000<br>Cr<br>ansferência dos valores pro                                                                            | Crédito<br>Crédito<br>SALÁRIOS,<br>omplemento Nenhum<br>ovisionados do 13º salário                                                                         | 13º SALÁRIO - DE "<br>REMUNERAÇÕES E BENE<br>9 para a conta financeira.                       | <b>'P" PARA "F"</b><br>EFÍCIOS     |   |                                       |
| ercício de 201                                                                                                    | IB - Evento<br>IOS, REMUNE<br>50754<br>Crédito<br>Valor ref. tra                                                   | ERAÇÕES E BENEFÍCIOS - (<br>211110101000000<br>Cr<br>ansferência dos valores pro                                                                            | CIA DA PROVISÃO<br>Crédito<br>SALÁRIOS,<br>omplemento Nenhum<br>ovisionados do 13º salário                                                                 | 13º SALÁRIO - DE "<br>REMUNERAÇÕES E BENE<br>9 para a conta financeira.                       | F                                  |   | •<br>•                                |
| ercício de 201<br>✓ 50754 - SALÁR<br>Conta Contábil<br>Lançamento<br>Observação                                                                                                    | IOS, REMUNE<br>50754<br>Crédito<br>Valor ref. tra                                                                  | ERAÇÕES E BENEFÍCIOS - (<br>211110101000000<br>cu<br>ansferência dos valores pro                                                                            | Crédito<br>Crédito<br>SALÁRIOS,<br>omplemento Nenhum<br>ovisionados do 13º salário                                                                         | 13º SALÁRIO - DE "<br>REMUNERAÇÕES E BENE<br>o para a conta financeira.                       | ' <b>P" PARA "F"</b><br>FÍCIOS     |   | ▼<br>                                 |
| ercício de 201<br>✓ 50754 - SALÁR<br>Conta Contábil<br>Lançamento<br>Observação<br>✓ 50755 - DÉCIM                                                                                           | IS - Evento<br>IOS, REMUNE<br>50754<br>Crédito<br>Valor ref. tra                                                   | ERAÇÕES E BENEFÍCIOS - (<br>211110101000000<br>Cansferência dos valores pro<br>SALÁRIO (P) - Débito                                                         | Crédito<br>Crédito<br>SALÁRIOS,<br>omplemento Nenhum<br>ovisionados do 13º salário                                                                         | 13º SALÁRIO - DE '<br>REMUNERAÇÕES E BENE<br>9 para a conta financeira.                       | ' <b>P" PARA "F"</b><br>EFÍCIOS    |   | •<br>•                                |
| ercício de 201<br>50754 - SALÁR<br>Conta Contábil<br>Lançamento<br>Observação<br>50755 - DÉCIM<br>Conta Contábil                                                                             | IS - Evento<br>IOS, REMUNE<br>50754<br>Crédito<br>Valor ref. tra<br>0 TERCEIRO<br>50755                            | D: 60 - TRANSFERÊN<br>RAÇÕES E BENEFÍCIOS - (<br>211110101000000<br>Cr<br>ansferência dos valores pro<br>SALÁRIO (P) - Débito<br>211110102000000            | CIA DA PROVISÃO<br>Crédito<br>SALÁRIOS,<br>omplemento Nenhum<br>ovisionados do 13º salário                                                                 | 13º SALÁRIO - DE "<br>REMUNERAÇÕES E BENE<br>9 para a conta financeira.<br>RCEIRO SALÁRIO (P) | 'P" PARA "F"                       |   | •<br>•                                |
| <ul> <li>ercício de 201</li> <li>50754 - SALÁR</li> <li>Conta Contábil</li> <li>Lançamento</li> <li>Observação</li> <li>50755 - DÉCIM</li> <li>Conta Contábil</li> <li>Lancamento</li> </ul> | IS - Evento<br>IOS, REMUNE<br>50754<br>Crédito<br>Valor ref. tra<br>0 TERCEIRO<br>50755<br>Débito                  | D: 60 - TRANSFERÊN<br>RAÇÕES E BENEFÍCIOS - (<br>211110101000000<br>Cr<br>ansferência dos valores pro<br>SALÁRIO (P) - Débito<br>211110102000000            | CIA DA PROVISÃO<br>Crédito<br>SALÁRIOS,<br>omplemento Nenhum<br>ovisionados do 13º salário<br>DÉCIMO TE<br>omplemento Nenhum                               | 13º SALÁRIO - DE "<br>REMUNERAÇÕES E BENE<br>9 para a conta financeira.<br>RCEIRO SALÁRIO (P) | 'P" PARA "F"                       |   | T                                     |
| <ul> <li>sorsá - SALÁR</li> <li>Conta Contábil</li> <li>Lançamento</li> <li>Observação</li> <li>50755 - DÉCIM</li> <li>Conta Contábil</li> <li>Lançamento</li> <li>Observação</li> </ul>     | IS - Evento<br>IOS, REMUNE<br>50754<br>Crédito<br>Valor ref. tra<br>0 TERCEIRO<br>50755<br>Débito<br>Valor ref tra | ERAÇÕES E BENEFÍCIOS - (<br>211110101000000<br>ansferência dos valores pro<br>SALÁRIO (P) - Débito<br>211110102000000<br>Cri<br>ansferência dos valores pro | CIA DA PROVISÃO<br>Crédito<br>SALÁRIOS,<br>omplemento Nenhum<br>ovisionados do 13º salário<br>DÉCIMO TE<br>omplemento Nenhum<br>ovisionados do 13º salário | 13º SALÁRIO - DE "<br>REMUNERAÇÕES E BENE<br>o para a conta financeira.<br>RCEIRO SALÁRIO (P) | <pre>'P" PARA "F" EFÍCIOS F </pre> |   | · · · · · · · · · · · · · · · · · · · |

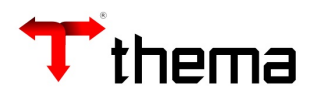

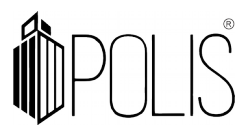

3°) Nos <u>Códigos Orçamentários da Despesa</u>, localizar a rubrica, ir no vinculado "<u>Código Contábil Padrão para Liquidação de Empenhos</u>", clicar em "novo" e informar "SIM" e a conta contábil "Patrimonial-Financeira" (mesma conta contábil informada no evento) e informar o <u>evento contábil livre</u> (item 2°).

| Códigos Orçamentários da                                               | a Despesa                            | _ 7 ×          |
|------------------------------------------------------------------------|--------------------------------------|----------------|
| Códigos Orçamentários da Despesa                                       |                                      | = 合 🎉 🥹        |
| Localizar Salvar Criar Excluir Vinculados 🕶 Relatórios 🕶 📿 📑 💥 🗔 🗖 😭   |                                      |                |
| Exercício de 2018                                                      |                                      |                |
|                                                                        |                                      |                |
| 🖉 Código Descrição                                                     | Grau Movimentação Retenção           | Pessoa         |
| 3.1.9.0.11.43.00.00.00 13° SALÁRIO                                     | 6 Analítica Sintética Nenhum 🔻       | Nenhum         |
| 1 registro                                                             |                                      |                |
|                                                                        |                                      |                |
|                                                                        |                                      |                |
| Códigos Orçamentários da                                               | Despesa                              | _ 7 ×          |
| Códigos Orçamen ) Código Contábil )                                    |                                      |                |
| 👹 Código Contábil Padrão para Liquidação de Empenhos                   |                                      | = 🖨 💥 🙆        |
| Localizar Salvar Criar Excluir Desfazer                                |                                      | < < 1 de 1 > > |
| Exercício de 2018 - Despesa: 3.1.9.0.11.43.00.00.00 - 13º SALÁRIO      |                                      |                |
| Em Liquidação? <sup>*</sup> Sim                                        |                                      |                |
| Conta Contábil * 50754 .1.1.1.01.01.00.00.00                           | *SALÁRIOS, REMUNERAÇÕES E BENEFÍCIOS |                |
| Nº Evento 60 - TRANSFERÊNCIA DA PROVISÃO 13º SALÁRIO - DE "P" PARA "F" |                                      |                |
|                                                                        |                                      |                |

4°) Na inclusão do EMPENHO, deverá ser selecionado "<u>Em Liquidação</u>" e informar o evento contábil, preencher os demais dados e confirmar.

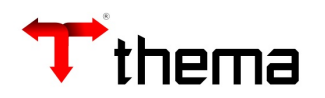

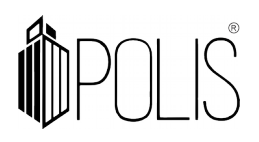

|                                                 |                 |                 |                              |                                           | Empenho                                             | (                     |              |                               |                                | _ 7 ×                |
|-------------------------------------------------|-----------------|-----------------|------------------------------|-------------------------------------------|-----------------------------------------------------|-----------------------|--------------|-------------------------------|--------------------------------|----------------------|
| Empenho                                         |                 |                 |                              |                                           |                                                     |                       |              |                               | :                              | = 🛯 🕫 🗡 🤇            |
| Localizar Salv                                  | /ar             | Criar Exclui    | Desfa                        | zer Abrir                                 | Cópia do Empenhe                                    | Enviar e              | Mail         |                               |                                | 1 de 1 🔿 🔊           |
| Vinculados 🔻 R                                  | elatórios ·     | - 🔍 📎 🖨         |                              |                                           |                                                     |                       | 888          |                               | 8888                           |                      |
| Data<br>Empenho<br>Processo<br>Processo Inicial | 19/11/2<br>2018 | 960             | Vencir<br>1 - Ordi<br>Nenhun | nento * <mark>19/11/</mark><br>nario<br>า | /201{ Fornecimer<br>Empenho Origi<br>▼ Ord<br>Reser | to Livre<br>mal<br>em | Us           | ação Fechado<br>uário CONTABI | L - RAQUEL COP<br>Em Liquidaçi | RREA<br>šo? * Sim    |
| (                                               |                 |                 |                              |                                           |                                                     |                       |              | Sem Resp                      | oaldo Orçamenta                | rio <sup>*</sup> Não |
| Dotação                                         | ] Descriç       | io 🛄 Informa    | ções Com                     | plementares                               | Resumo Valores E                                    | mpenho                | 🖞 Ação 🍓 Ite | ens                           |                                |                      |
| Desti                                           | no              | VA              | 66                           |                                           |                                                     |                       |              |                               |                                |                      |
| Dotaç                                           | ao 1567         |                 |                              | 26.01.04.12                               | 2.0013.2261                                         |                       |              |                               |                                |                      |
| Proj/Ativ./Op.E                                 | sp. 2261        |                 |                              | FOLHA DE PA                               | AGAMENTO E ENCARG                                   | OS DA SEC             | RETARIA GERA | L DE GOVERNO                  |                                |                      |
| Rubrica Dotaç                                   | ao 3.1.9        | 9.0.11.00.00.00 | .00                          | VENCIMENTO                                | DS E VANTAGENS FIX                                  | AS - PESSO            | AL CIVIL     |                               |                                |                      |
| Recur                                           | rso 0001        | -               |                              | Recurso Livr                              | e                                                   |                       |              |                               |                                |                      |
| Destinaç                                        | ão 1234         | 1567            |                              | Destinação 7                              | dígitos                                             |                       |              |                               |                                |                      |
| Rubrica Empen                                   | ho 3.1.9        | 0.0.11.43.00.01 | .00                          | 13º SALÁRIO                               | - SERVIDORES                                        |                       |              |                               |                                |                      |
| Item Despe                                      | esa 1           |                 |                              | Diversos                                  |                                                     |                       |              |                               |                                |                      |
| Catego                                          | ria 1 - 0       | Comum           |                              |                                           | Ca                                                  | racterística          | Nenhum       |                               |                                | •                    |
| Ever                                            | nto 60-         | TRANSFERÊNC     | IA DA PRO                    | VISÃO 13º SA                              | LÁRIO - DE "P" F                                    | po MANAD              | Nenhum       |                               |                                | •                    |
| Valores                                         |                 |                 |                              |                                           |                                                     |                       |              | Ē                             |                                | 1                    |
| Valor Empenho                                   | D               | 100             | ,00                          | Dotação Disp                              | onivel                                              |                       | 226.910,44   |                               |                                |                      |
|                                                 |                 |                 | Disp                         | - Bloqueio/Re                             | eserva                                              |                       | 226.910,44   |                               |                                |                      |
|                                                 |                 |                 |                              | Dotação na                                | a Data                                              |                       | 227.010,44   | Bloqueio/Reser                | va                             | 0,00                 |
| Base Legal                                      |                 |                 |                              |                                           |                                                     |                       |              |                               |                                |                      |
| Base Legal                                      | * 32 - Di       | spensado        |                              |                                           |                                                     | •                     | Contrato     |                               |                                |                      |
| Modalidade                                      | * 5 - Con       | npra Direta/Dis | pensa                        |                                           |                                                     | •                     | Convênio     | 4                             |                                |                      |
|                                                 |                 |                 |                              |                                           |                                                     |                       | Licitação    |                               |                                |                      |
| Credor                                          |                 |                 |                              |                                           |                                                     |                       |              |                               |                                |                      |
| Credor                                          | 10              | TESTE           | - CADAST                     | RO PESSOA JL                              | IRIDICA                                             |                       | Classe       | SERVICOS                      |                                |                      |
| Documento                                       | 01.786          | 983/0003-68     | Co                           | onta Bancária                             | 001 - Banco do Bra                                  | il                    | •            | 03247                         | 11111-1                        |                      |
| Matrícula                                       |                 |                 |                              | Cargo                                     |                                                     |                       |              |                               |                                |                      |
| Matricula                                       |                 |                 |                              | Cargo                                     | 8                                                   |                       |              |                               |                                |                      |

5°) No momento da inclusão da LIQUIDAÇÃO o sistema trará no "**Passivo Financeiro**" a conta contábil "Patrimonial-Financeira" conforme informado na tabela "<u>Códigos</u> <u>Orçamentários da Despesa</u>" e também realizará o lançamento do evento contábil livre informado no empenho.

Exemplo:

D - 2.1.1.x.xx.xx (P)

C - 2.1.1.x.xx.xx (F)

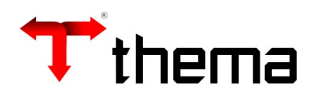

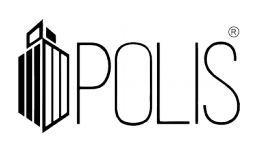

|                                                                                                    |                                                                                           |                                                                                           | Liqui                                                       | dação                                                                                                    |                                                                         |                         | - /             |  |  |
|----------------------------------------------------------------------------------------------------|-------------------------------------------------------------------------------------------|-------------------------------------------------------------------------------------------|-------------------------------------------------------------|----------------------------------------------------------------------------------------------------|-------------------------------------------------------------------------|-------------------------|-----------------|--|--|
| Liquidação                                                                                                    |                                                                                           |                                                                                           |                                                             |                                                                                                    |                                                                         |                         | = 🖨 👂           |  |  |
| calizar Salvar                                                                                                    | Criar Excluir                                                                             | Desfazer Ab                                                                               | rir                                                         |                                                                                                    |                                                                         |                         | 1 de 1          |  |  |
| culados 🗸 Relatórios                                                                                                    | • 🔍 🖨 💲                                                                                   |                                                                                           |                                                             |                                                                                                    |                                                                         | 88                      |                 |  |  |
| Data Liquidação 19/1                                                                                                    | 1/2018                                                                                    |                                                                                           | Situação                                                    | Fechada                                                                                                    | Tipo Liquidação                                                         | 1 - Folha de            | e Pagamento Men |  |  |
| Vencimento 19/1                                                                                                    | 1/2018                                                                                    | Em                                                                                        | npenho/Resto                                                | Empenho                                                                                                    | Usuário                                                                 | CONTABIL - RAQUEL CORRE |                 |  |  |
| Nº Liquidação 2018                                                                                                    |                                                                                           | 825 1                                                                                     |                                                             | C                                                                                                    | ompetência/Lote                                                         | 2018/11                 |                 |  |  |
| Nº Empenho                                                                                                    | 2018                                                                                      | 960                                                                                       |                                                             | 19/11/2018                                                                                                    | Nº Ordem                                                                |                         |                 |  |  |
| Nº Subempenho                                                                                                    |                                                                                           | ][                                                                                        |                                                             |                                                                                                    | Nº Contrato                                                             |                         |                 |  |  |
| Processo                                                                                                    |                                                                                           |                                                                                           |                                                             |                                                                                                    | Convênio                                                                |                         |                 |  |  |
| Descrição Empenho                                                                                                    | reste de provisã                                                                          | 0                                                                                         |                                                             |                                                                                                    |                                                                         |                         |                 |  |  |
|                                                                                                    |                                                                                           | V -                                                                                       |                                                             | V -                                                                                                    |                                                                         |                         |                 |  |  |
| Informações 📃 In                                                                                                    | formações Comple                                                                          | mentares 🔒 Rete                                                                           | nções 📰 Doo                                                 | cumentos 🔘 Comprovante                                                                                                    | es 📄 Ordens de                                                          | e Pagamento             | Beneficiários   |  |  |
| Dotação                                                                                                    | 1567                                                                                      |                                                                                           | 26.01.04                                                    | 122.0013.2261                                                                                                    |                                                                         |                         |                 |  |  |
| Proj./Ativ./Op. Esp.                                                                                                    | 2261                                                                                      |                                                                                           | FOLHA D                                                     | FOLHA DE PAGAMENTO E ENCARGOS DA SECRETARIA GERAL DE GOVERNO                                                                                                    |                                                                         |                         |                 |  |  |
| Rubrica 3,1.9.0.11.43.0                                                                                                    |                                                                                           | 1.00 13º SALÁRIO - SERVIDORES                                                             |                                                             |                                                                                                    |                                                                         |                         |                 |  |  |
| Kubrica                                                                                                    | 3.1.9.0.11.43.00                                                                          | .01.00                                                                                    | 15° SAD                                                     | ARIO - SERVIDORES                                                                                                    |                                                                         |                         |                 |  |  |
| Recurso                                                                                                    | 3.1.9.0.11.43.00<br>0001                                                                  | ,01.00                                                                                    | Recurso                                                     | Livre                                                                                                    |                                                                         |                         |                 |  |  |
| Rubrica<br>Recurso<br>Destinação                                                                                                    | 3.1.9.0.11.43.00<br>0001<br>1234567                                                       | .01.00                                                                                    | Recurso<br>Destinaç                                         | ARIO - SERVIDORES<br>Livre<br>ão 7 dígitos                                                                                                    |                                                                         |                         |                 |  |  |
| Rubrica<br>Recurso<br>Destinação<br>tem Desp./Categoria                                                                                                    | 3.1.9.0.11.43.00<br>0001<br>1234567<br>1                                                  | .01.00                                                                                    | Recurso<br>Destinaç<br>Diversos                             | ARIO - SERVIDORES<br>Livre<br>ão 7 dígitos                                                                                                    | 1 - Comur                                                               | n                       |                 |  |  |
| Rubrica<br>Recurso<br>Destinação<br>item Desp./Categoria<br>Passivo Financeiro                                                                                                    | 3.1.9.0.11.43.00<br>0001<br>1234567<br>1<br>2.1.1.1.01.01.0                               | 00.00.00                                                                                  | Diversos<br>SALÁRIC                                         | AKIO - SERVIDORES<br>Livre<br>ão 7 dígitos<br>PS, REMUNERAÇÕES E BENE                                                                                                    | 1 - Comur                                                               | n                       |                 |  |  |
| Rubrica<br>Recurso<br>Destinação<br>tem Desp./Categoria<br>Passivo Financeiro<br>Nº Evento                                                                                                    | 3.1.9.0.11.43.00<br>0001<br>1234567<br>1<br>2.1.1.1.101.01.0                              | 00.00.00                                                                                  | Recurso<br>Destinaç<br>Diversos<br>SALÁRIO                  | AKIO - SERVIDORES<br>Livre<br>ão 7 dígitos<br>DS, REMUNERAÇÕES E BENE                                                                                                    | 1 - Comur<br>EFÍCIOS                                                    | n                       |                 |  |  |
| Rubrica<br>Recurso<br>Destinação<br>tem Desp./Categoria<br>Passivo Financeiro<br>Nº Evento<br>Valor Liquidação                                                                                     | 3.1.9.0.11.43.00<br>0001<br>1234567<br>1<br>2.1.1.1.101.01.0                              | 00.00.00<br>Total Anulado                                                                 | 0.00                                                        | AKIO - SERVIDORES<br>Livre<br>ão 7 dígitos<br>OS, REMUNERAÇÕES E BENE<br>CEmpenho                                                                                                    | 1 - Comur<br>FÍCIOS                                                     | n                       |                 |  |  |
| Rubrica<br>Recurso<br>Destinação<br>tem Desp./Categoria<br>Passivo Financeiro<br>Nº Evento<br>Valor Liquidação<br>Total Retenções                                                                  | 3.1.9.0.11.43.00<br>0001<br>1234567<br>1<br>2.1.1.1.01.01.0<br>100,00<br>0.00             | 00.00.00<br>Total Anulado                                                                 | 0,00                                                        | Empenho<br>Total Anulado/Solicitado                                                                                                    | 1 - Comur<br>EFÍCIOS                                                    | n                       |                 |  |  |
| Rubrica<br>Recurso<br>Destinação<br>Item Desp./Categoria<br>Passivo Financeiro<br>Nº Evento<br>Valor Liquidação<br>Total Retenções<br>Valor Empenho                                                | 3.1.9.0.11.43.00<br>0001<br>1234567<br>1<br>2.1.1.1.01.01.0<br>100,00<br>100.00           | 00.00.00<br>Total Anulado<br>Total Pago<br>Total Ordens                                   | 0,00<br>0,00                                                | Empenho<br>Total Anulado/Solicitado                                                                                                    | 0,00<br>100,00                                                          | n                       |                 |  |  |
| Rubrica<br>Recurso<br>Destinação<br>Item Desp./Categoria<br>Passivo Financeiro<br>Nº Evento<br>Valor Liquidação<br>Total Retenções<br>Valor Empenho<br>Empenho + Reforço                           | 3.1.9.0.11.43.00<br>0001<br>1234567<br>1<br>2.1.1.1.1.01.01.0<br>0,00<br>100,00<br>100,00 | Total Anulado<br>Total Anulado<br>Total Pago<br>Total Ordens<br>Total a Pagar             | 0,00<br>0,00<br>0,00<br>0,00                                | Empenho<br>Total Anulado/Solicitado<br>Total Pago                                                                                                    | 1 - Comur<br>FÍCIOS<br>0,00<br>100,00<br>0,00                           | n                       |                 |  |  |
| Rubrica<br>Recurso<br>Destinação<br>Item Desp./Categoria<br>Passivo Financeiro<br>Nº Evento<br>Valor Liquidação<br>Total Retenções<br>Valor Empenho<br>Empenho + Reforço                           | 3.1.9.0.11.43.00<br>0001<br>1234567<br>1<br>2.1.1.1.01.01.0<br>0,00<br>100,00<br>100,00   | Total Anulado<br>Total Pago<br>Total Ordens<br>Total a Pagar                              | 0,00<br>0,00<br>0,00<br>0,00<br>0,00                        | AKIO - SERVIDORES<br>Livre<br>ão 7 dígitos<br>DS, REMUNERAÇÕES E BENE<br>Empenho<br>Total Anulado/Solicitado<br>Total Liquidado/Lote<br>Total Pago<br>Total a Liquidar                            | 1 - Comur<br>FÍCIOS<br>0,00<br>100,00<br>0,00<br>0,00                   | n                       |                 |  |  |
| Rubrica<br>Recurso<br>Destinação<br>Item Desp./Categoria<br>Passivo Financeiro<br>Nº Evento<br>Valor Liquidação<br>Total Retenções<br>Valor Empenho<br>Empenho + Reforço<br>Credor 10              | 3.1.9.0.11.43.00<br>0001<br>1234567<br>1<br>2.1.1.1.01.01.0<br>100,00<br>100,00<br>100,00 | 00.00.00<br>Total Anulado<br>Total Pago<br>Total Ordens<br>Total a Pagar                  | 0,00<br>0,00<br>0,00<br>0,00<br>0,00<br>0,00<br>0,00<br>0,0 | AKIO - SERVIDORES<br>Livre<br>ão 7 dígitos<br>S, REMUNERAÇÕES E BENE<br>Empenho<br>Total Anulado/Solicitado<br>Total Anulado/Solicitado<br>Total Liquidado/Lote<br>Total Pago<br>Total a Liquidar | 0,00<br>0,00<br>0,00<br>0,00<br>0,00<br>0,00<br>0,00                    | n<br>A JURIDICA         |                 |  |  |
| Rubrica<br>Recurso<br>Destinação<br>Item Desp./Categoria<br>Passivo Financeiro<br>Nº Evento<br>Valor Liquidação<br>Total Retenções<br>Valor Empenho<br>Empenho + Reforço<br>Credor 10<br>Descrição | 3.1.9.0.11.43.00<br>0001<br>1234567<br>1<br>2.1.1.1.01.01.0<br>0,00<br>100,00<br>100,00   | 00.00.00<br>Total Anulado<br>Total Pago<br>Total Ordens<br>Total a Pagar<br>01.786.983/00 | 0,00<br>0,00<br>0,00<br>0,00<br>0,00<br>0,00<br>0,00<br>0,0 | AKIO - SERVIDORES<br>Livre<br>ão 7 dígitos<br>S, REMUNERAÇÕES E BENE<br>Empenho<br>Total Anulado/Solicitado<br>Total Liquidado/Lote<br>Total Pago<br>Total a Liquidar                             | 1 - Comur<br>EFÍCIOS<br>0,00<br>100,00<br>0,00<br>0,00<br>DASTRO PESSOA | n<br>A JURIDICA         |                 |  |  |